## グーグル を使い倒す

その14

グーグルレンズ

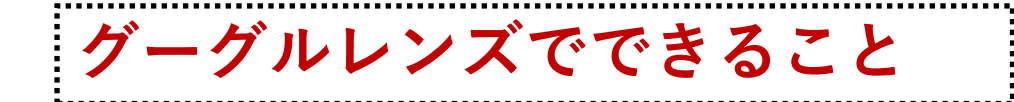

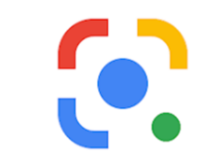

◇調べものを文字からではなく、画像から調べることができます。
 (よくわからない不審な物体、植物の名前など)
 ◇写真の文字を保存してテキスト化することができます。読み取りもできます。
 ◇写真を使ってすぐに外国語を翻訳することができます。
 ◇ブランドや値段を調べられます。バーコードやタグ検索の機能も使えます。
 ◇料理のメニューや料理に使われている材料などを調べることができます。

グーグルキープが中止になることを発表

今まで、テキストの出力などはグーグルキープを使って行うことが可能でしたが、 グーグルはグーグルキープのアプリ提供を中止していくことを発表しました。その ため、代替機能としてグーグルレンズの活用が必要になると思われます。

## Google レンズを立ち上げる

グーグルレンズはGoogle Cromeには対応していません。このため別のアプリを準備する必要があります。

Google レンズに対応したアプリは、基本はGo ogle (検索用) アプリです。スマホにすでにG oogle (検索用) アプリがある場合は、そのま ま使います。

アンドロイドの機種によっては、Google(検索用)アプリの代わりにGoogleレンズやGoogle -Goを使う場合もあります。

どのアプリがダウンロード可能か、グーグルプレイ で調べてみましょう。

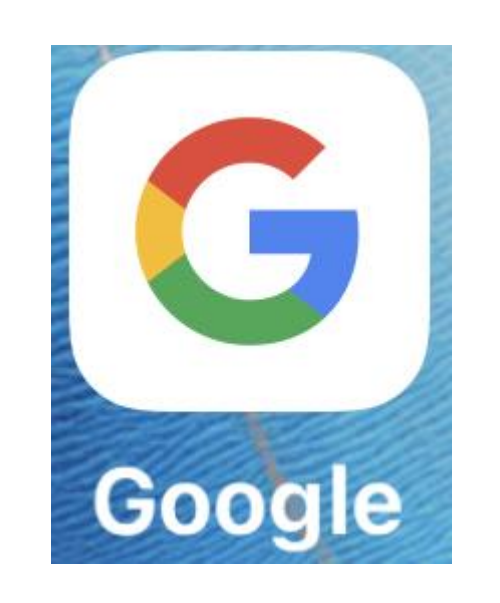

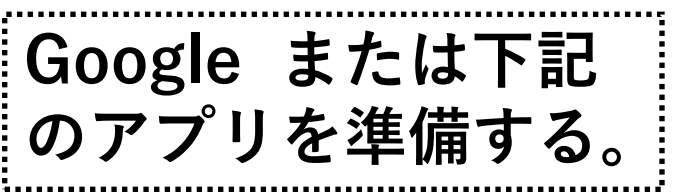

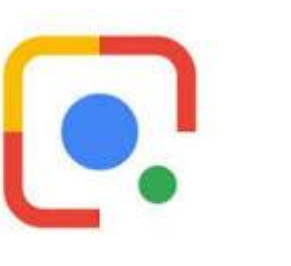

Google レンズ

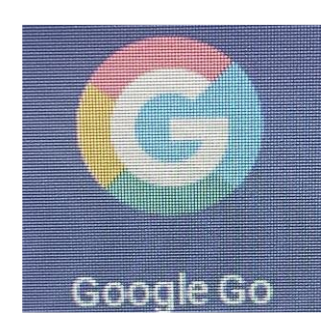

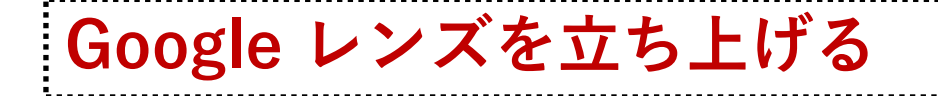

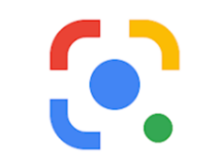

グーグルアプリを立ち上げ たら、グーグルアプリの検 索窓の横にあるマイクア イコンのそば、カメラアイコ ンをタップしてグーグルレン ズを立上げます。

グーグルアプリ以外を使っ ているときには、

「カメラ翻訳」のアイコンを タップして、グーグルレンズ に入る場合もあります。

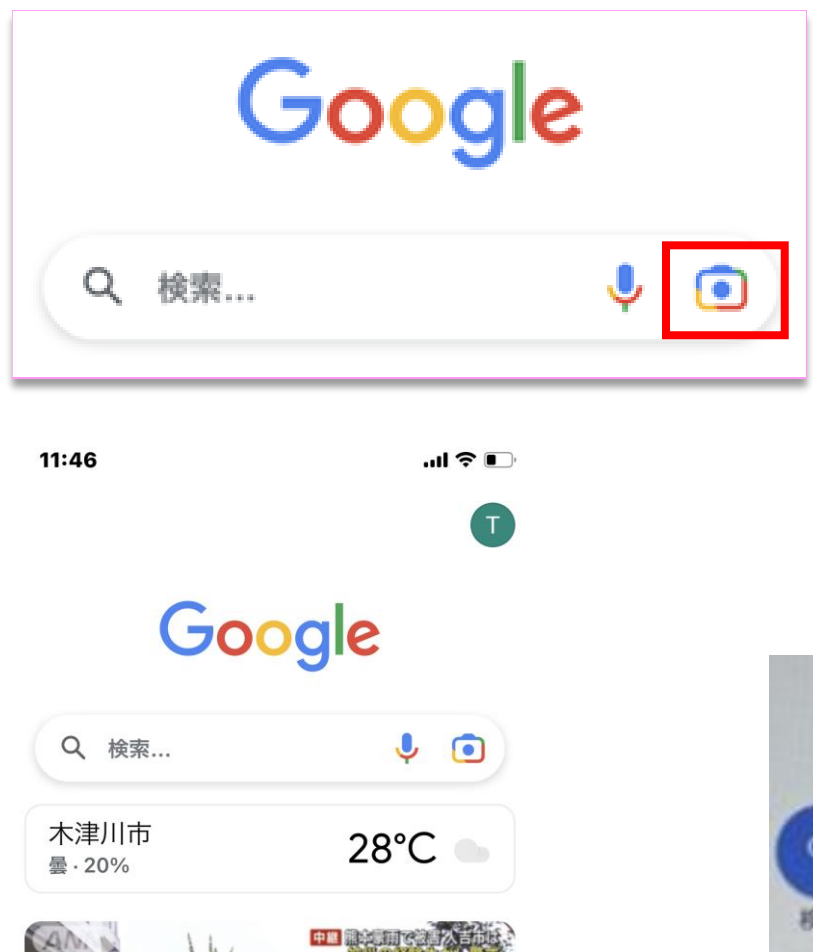

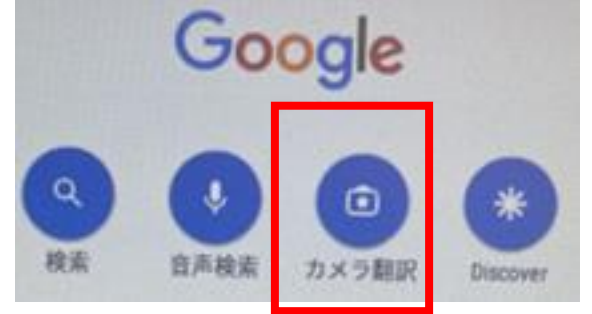

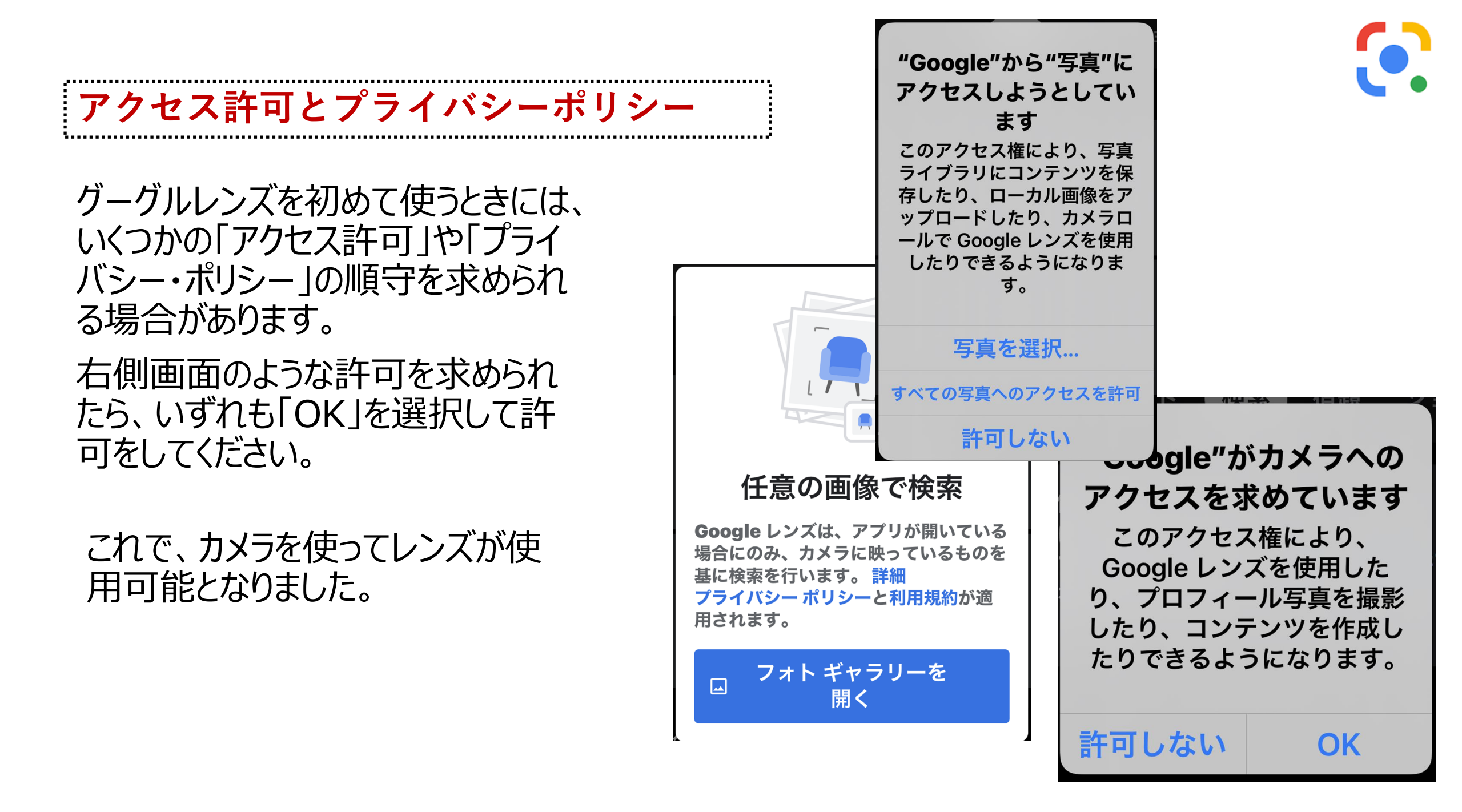

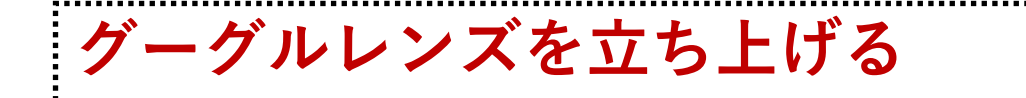

グーグルレンズのアプリを開きます。ここからは、カメラに よる操作となります。 ⇒シャッターボタンをタップして検索を開始します。 ⇒グーグルレンズが起動します。

カメラを使わずにカメラロールにある写真を使う場合は、 シャッターの右にある 
ボタンをタップします。
そして「フォトライブラリー」へのアクセスを許可します。

画像をさらに表示す るには、フォト ラ イブラリへのアクセ アクセスを許可 スを許可してくださ い

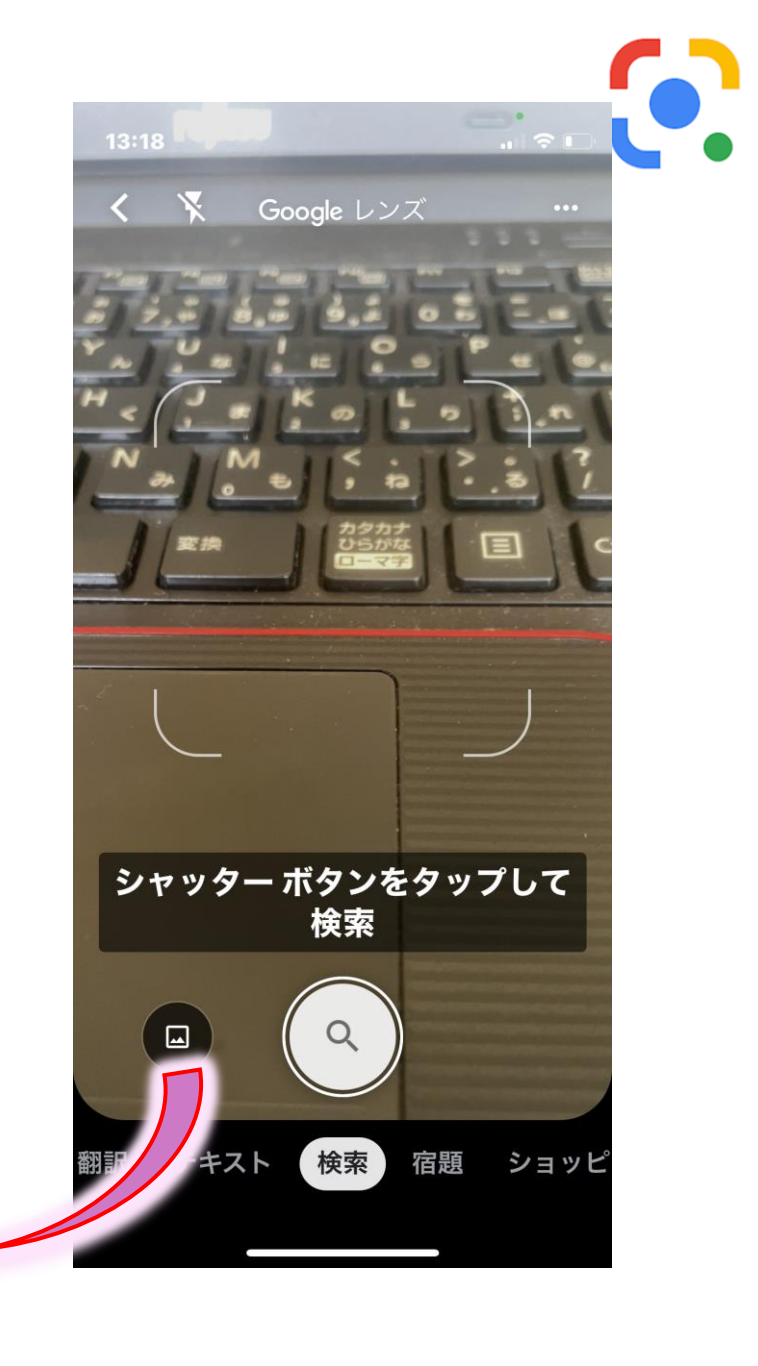

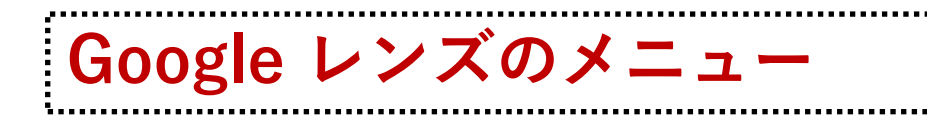

### 現在、グーグルレンズには以下のメ ニューが用意されています。

◇検索
 ◇部訳
 ◇宿題
 ◇ショッピング
 ◇お店やスポット
 ◇食事

基本的には「検索」だけで間に合いそうな気もしますが、ほかの機能も使ってみましょう。

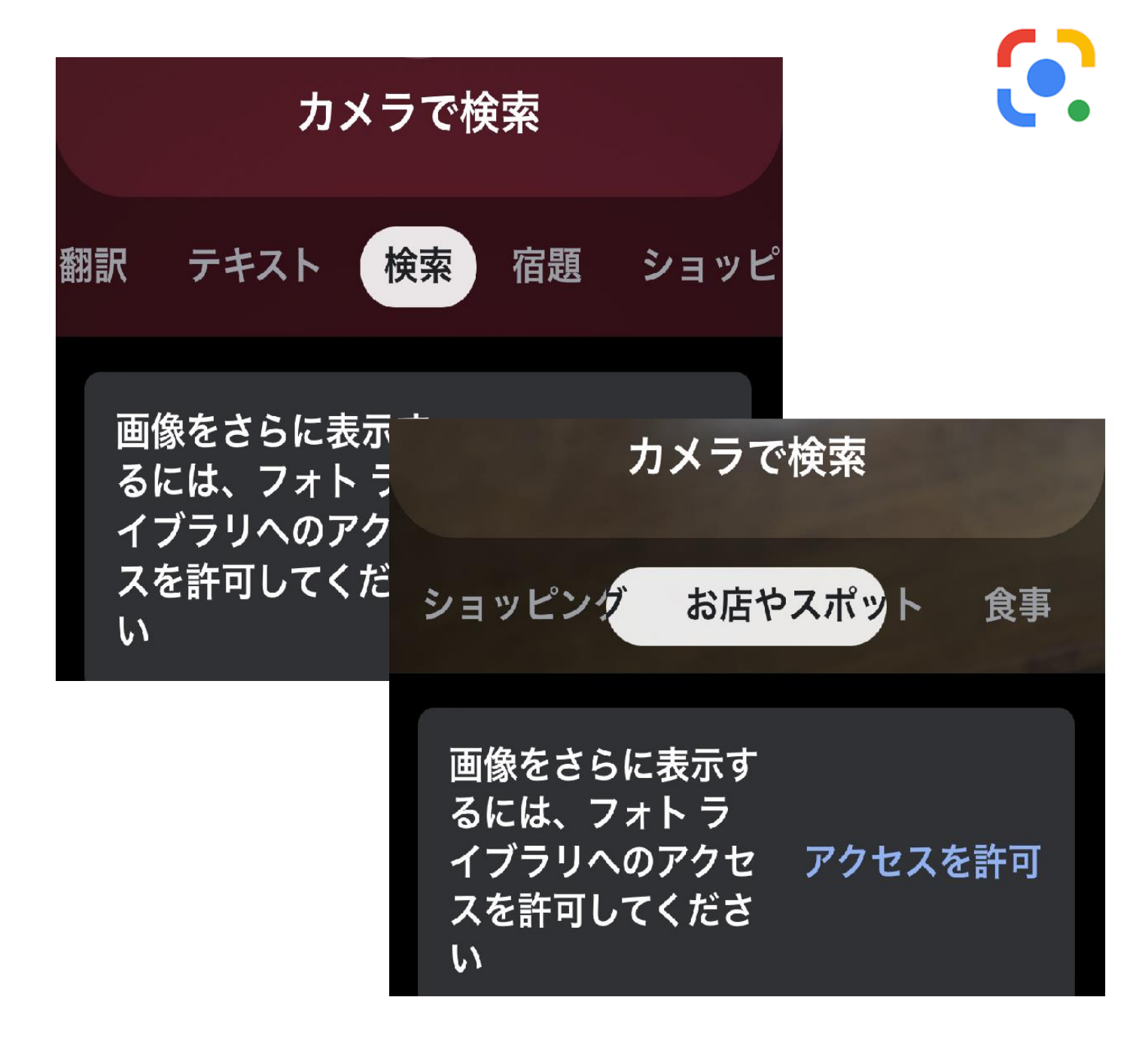

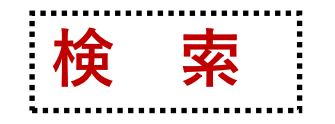

# 写真を見てもなんだかよくわからないものは、言葉にして調べることが困難です。

グーグルレンズは、何かわから ないもの(建物、食べ物、動 物、植物、他言語\*などで言 葉にできないもの)を調べると きに便利です。

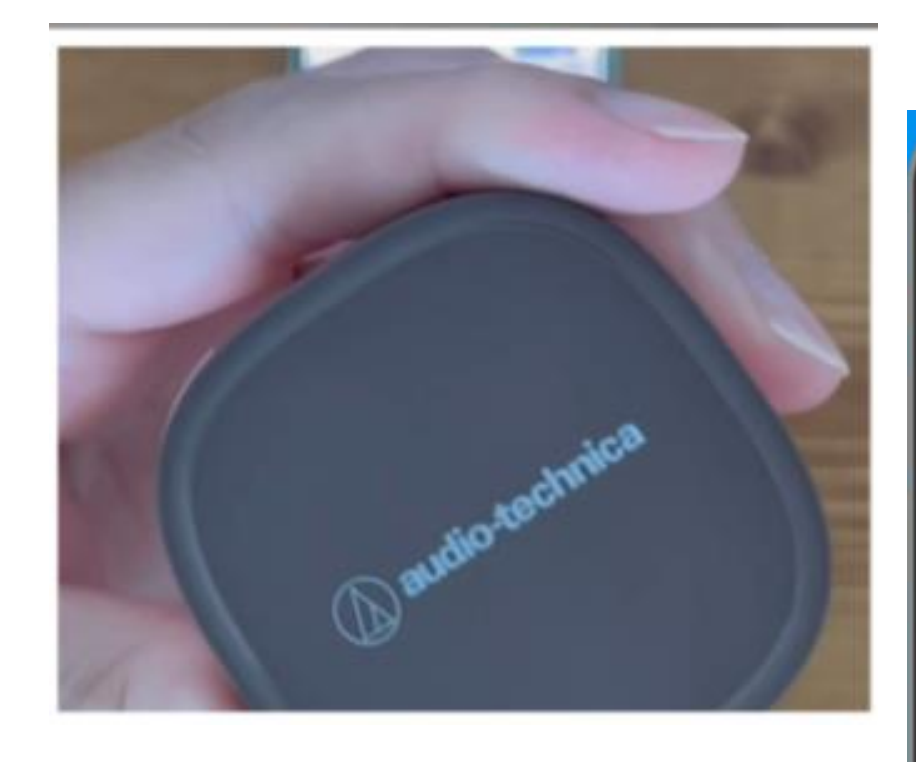

調べたいものが写真を見てもなんだかよくわからない。 花であることはわかるが、何の花かよくわからない。 こんな時にグーグルレンズを使って調べることができます。

※他言語を調べるためには、レンズを使用する前 に翻訳機能をダウンロードしておきます。

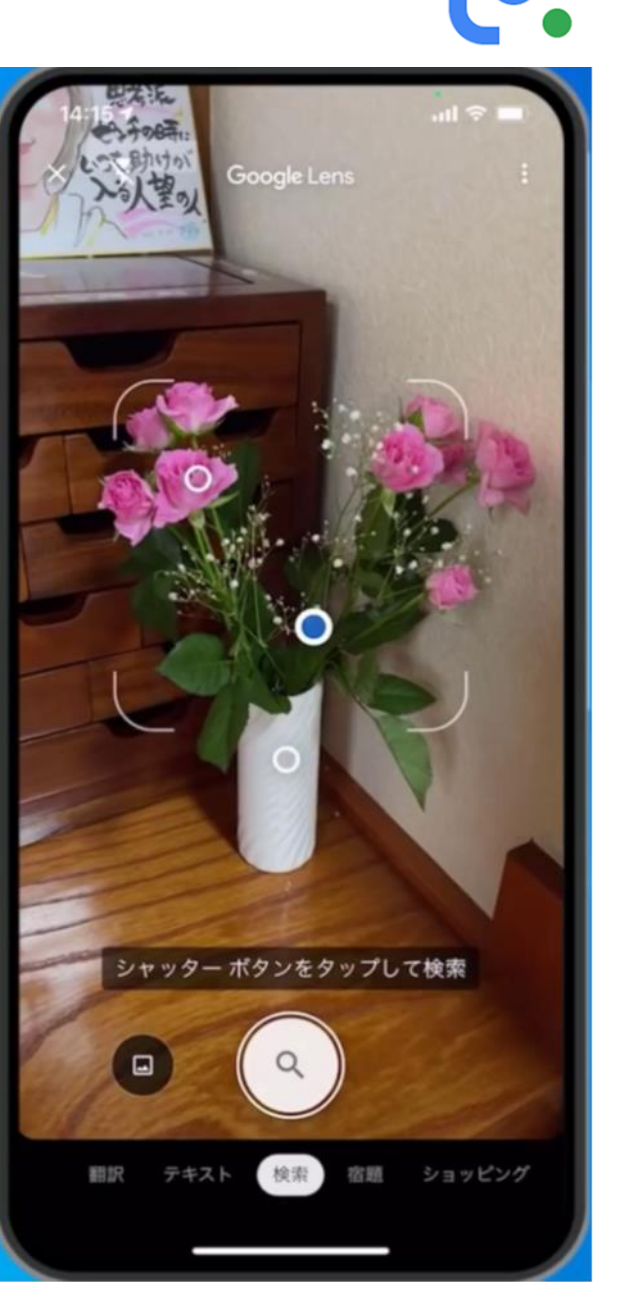

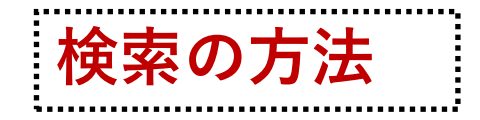

#### 写真に写っているつぶつぶの点 のうち、青い点になった部分を 調べることができます。

#### 左写真に写っているのはジェノ ベーゼ、、青い点が指している のはバジルです。

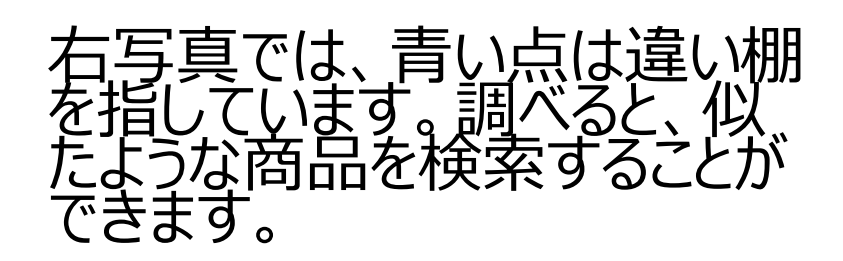

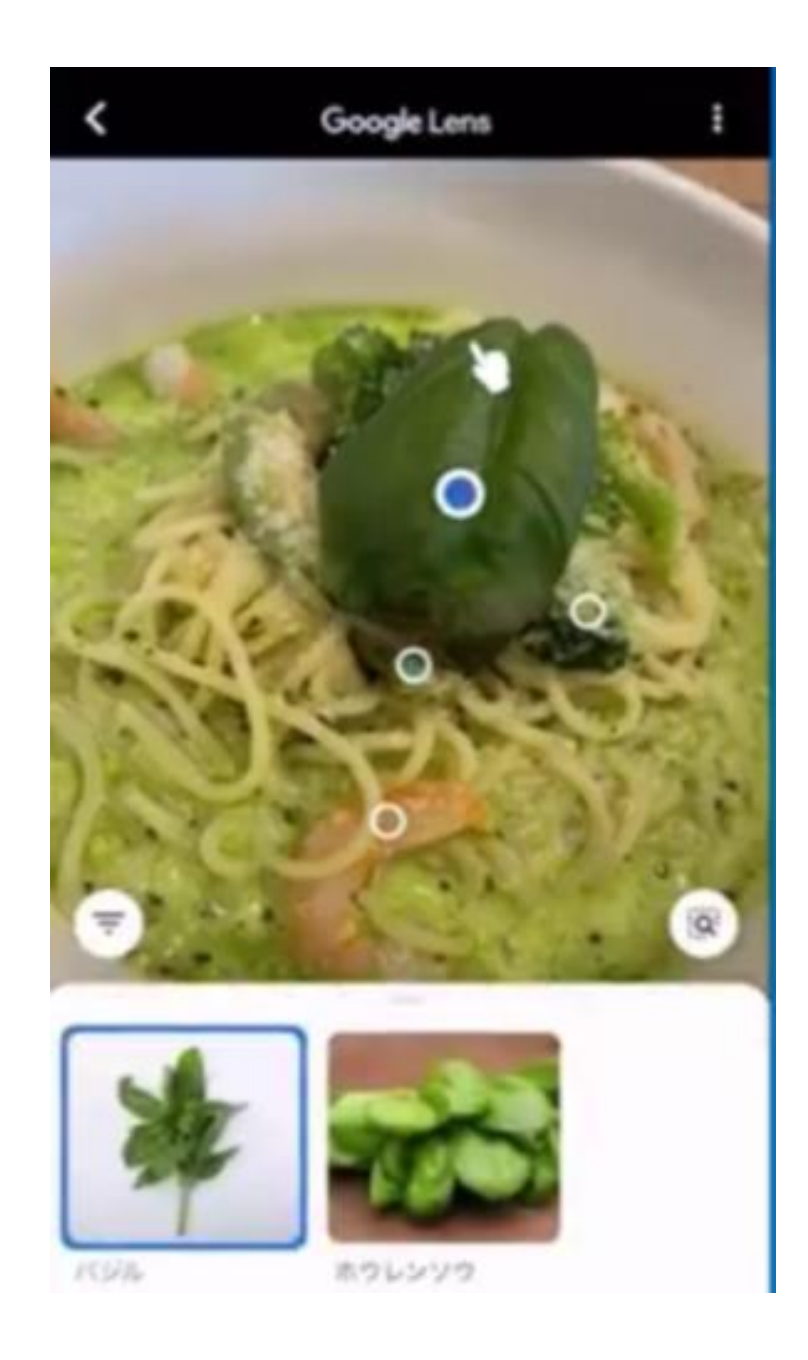

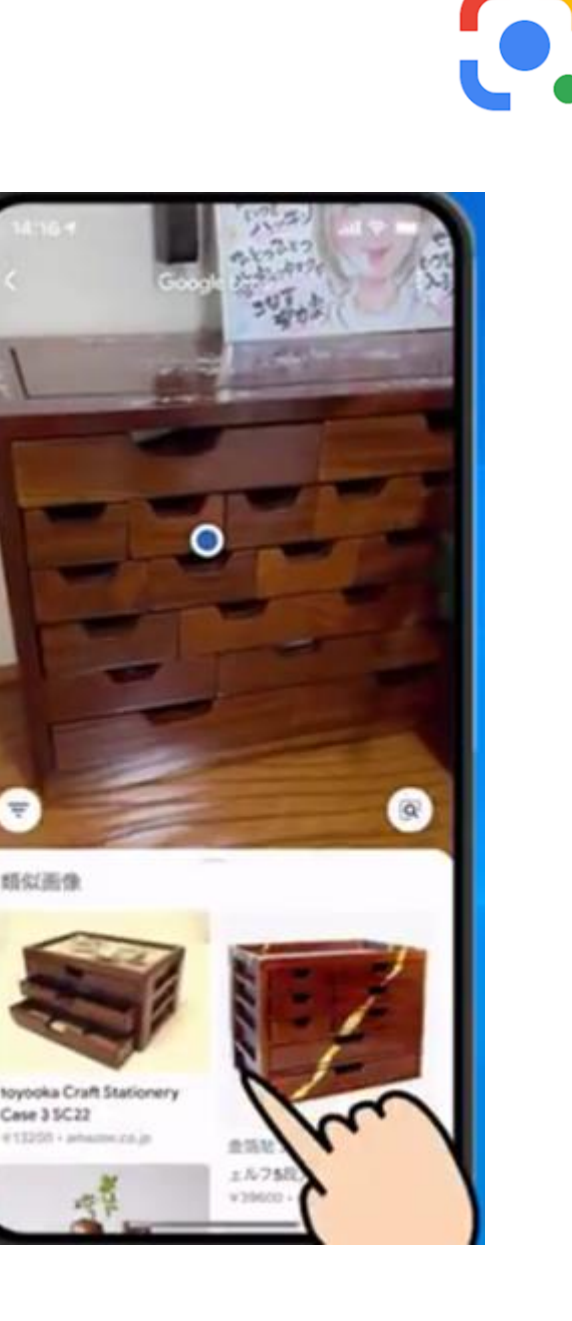

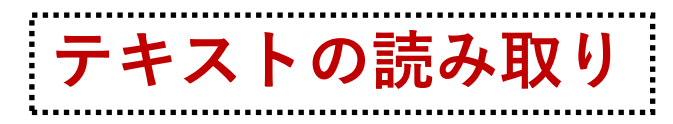

読み取った文字は、コピー、検索に使用 できるほか、音声による出力も可能です。

説明書やマニュアルなど、小さい文字で あっても読み取ることもできます。テキス トを読み出し、メモアプリなどに貼りつけ て保存します。

読みにくければ、そのまま音声機能により読ませてしまうこともできます。

説明書にネットのURLがあれば、下欄に あるWEB引用を使い、指定のURLに飛 ぶこともできます。

コードなどを読み取るには範囲選択の機 能を使います⇒メモアプリに登録します。

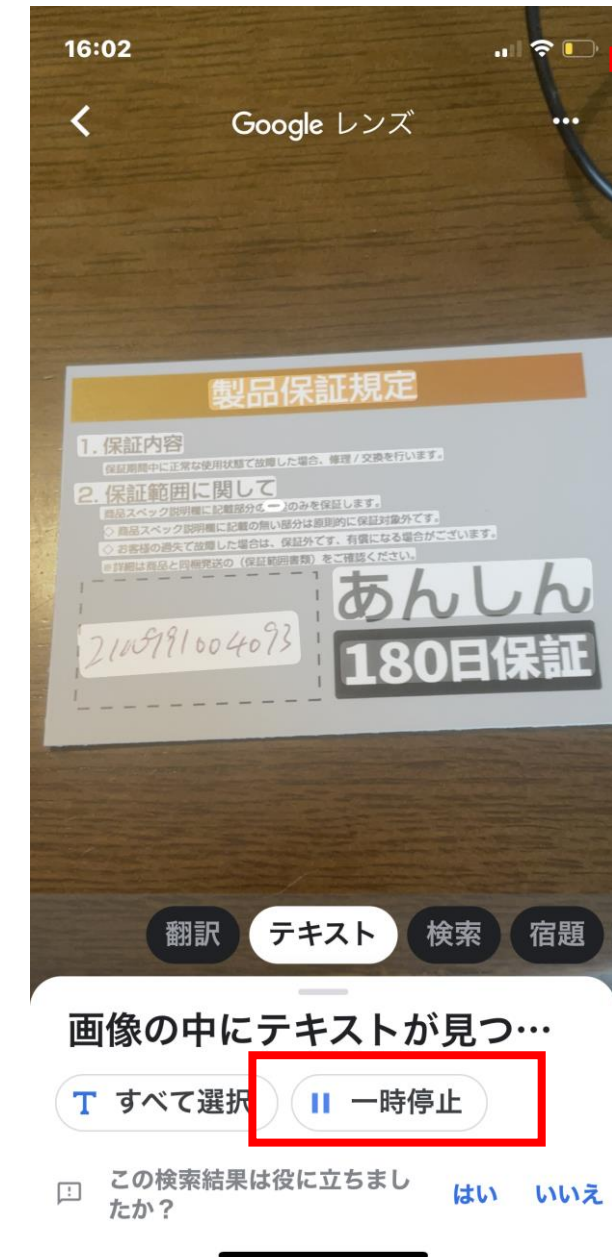

【製品保証規定 1. 保証内容 保証期間中に正常な使用状態 で故障した場合、修理/交換を 行います。 2. 保証範囲に関して 商品スペック説明欄に記載部 分の機能のみを保証します。 ◇商品スペック説明欄に記載 の無い部分は原則的に保証対 ¦象外です。 ¦◇お客様の過失で故障した場 合は、 保証外です、 有償にな る場合がございます。 ※詳細は商品と同送の保証範 **¦ 囲書類をご確認ください。** あんしん 180日保証

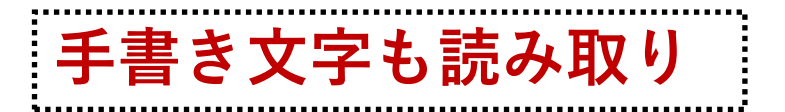

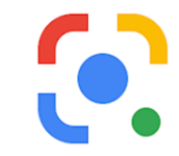

手書きされた文字の精度にも左右 されますが、ある程度のレベルであ れば、手書き文字も読み取ること ができます。

手書き文字を撮影して使います。

例えば、手書きされた料理のレシピ を、読み取ってデータ化して登録・ 保存しておけばいかがでしょう?

| 試しに右側の文章(行書 | 体)を使い、どの程度読 | み取れるか試してみま | しょう。

しょかきさらり (行体) 私にまた先ほどの軽やかな昂奮が帰って 来た。私は手当たり次承に積みあげ、また慌 しく渡し、また慌しく築きあげた。新しく引 き扱いてつけ加えたり、取り去ったりした。 奇怪な幻想的な城が、そのたびに赤くなっ たり青くなったりした。 (梶井基次郎「檸檬」)

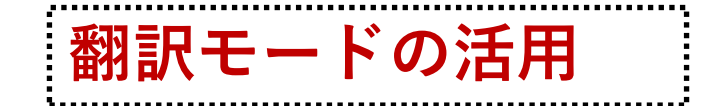

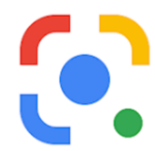

#### 文書などの翻訳、聞 き取りのほか、街中で も活用できます。

カメラ機能を使います。 あらかじめ「検出する 言語」設定しておくと、

1か国語だけではなく、 複数言語に同時対 応します。

| ★:検出する言語 → 日…                       | Fires blaze after UK passes<br>40C for first time |
|-------------------------------------|---------------------------------------------------|
|                                     | 3h   UK                                           |
| 英国が初めて40°Cを通過<br>した後、火が燃える          | Russia plans to annex parts of Ukraine - US       |
| 3時間  イギリス                           | 4h   Europe                                       |
| ロシアはウクライナの一部を併合すること<br>を計画している-米国   | Why an upgrade pushed millions in Canada offline  |
| 4時間 ヨーロッパ                           | 36m US & Canada                                   |
| アップグレードがプッシュされた理由<br>カナダで数百万人がオフライン |                                                   |
| 36メートル 米国とカナダ                       |                                                   |

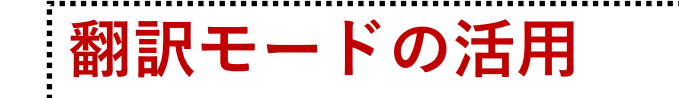

翻訳モードは、街中でも活用できます。

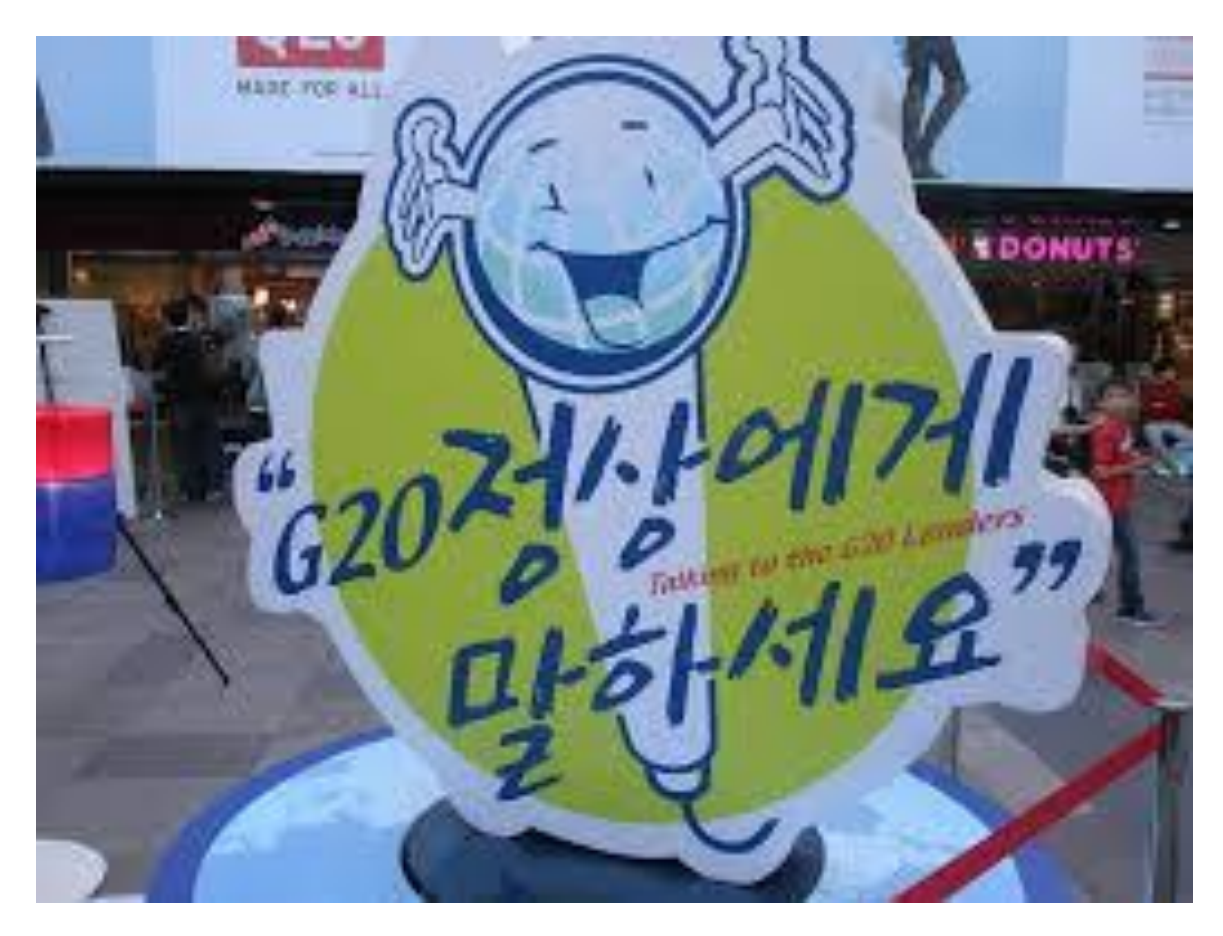

(韓国語訳) G20首脳に話してみましょう。 …韓国語訳はイマイチですが、英語訳は できているようです。

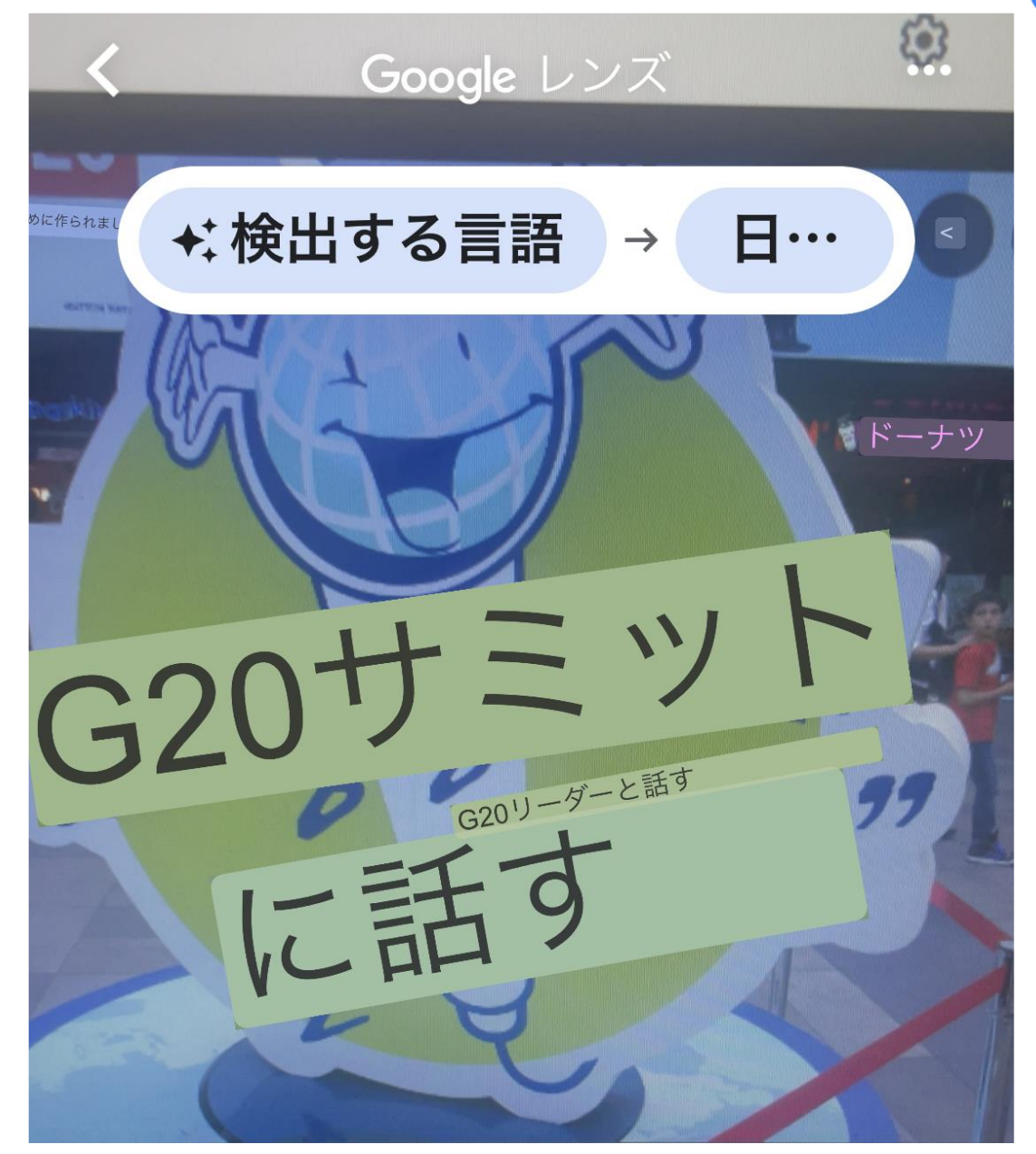

## ◇ショッピング機能

詳細がよくわからない商品を検 索します。 商品を特定する方法としては、

◇商品の写真をとる
 ◇商品のタグの写真を撮る
 ◇バーコードにかざす
 ◇型番から検索してみる
 などの方法があります。

商品が特定出来たら、ネットを開い てさらに詳しく調べることができます。

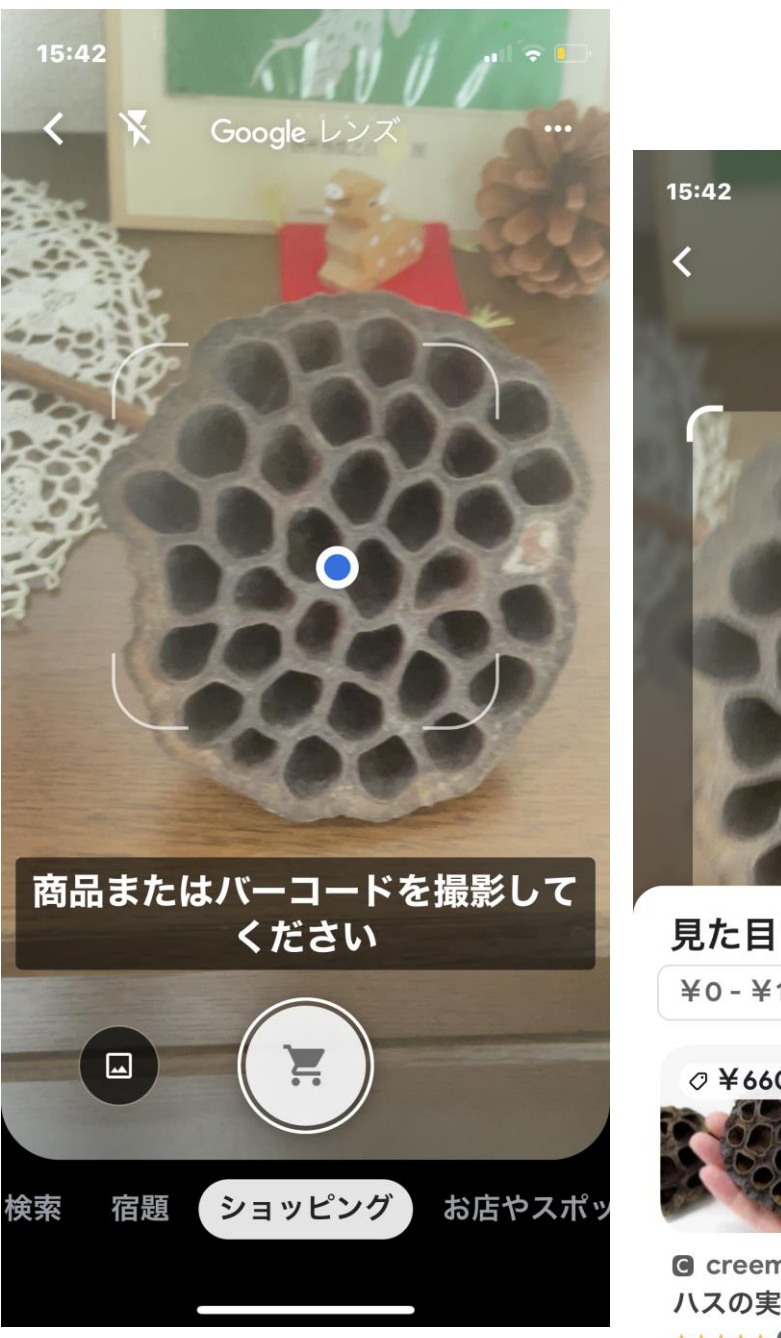

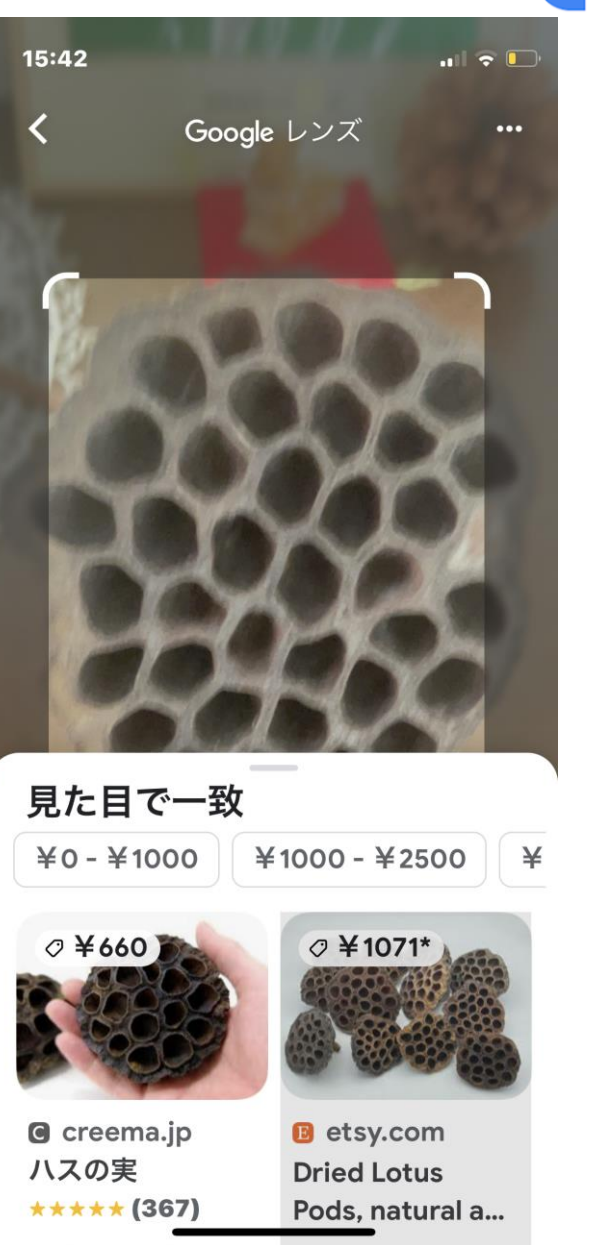

見た目が似たような服を探す 服のタッグから同じような服を探す

グーグルレンズで服を撮影すると、似た ような服を探すことができます。

また、服のタグを撮影し検索すると、同 じようなタグの商品を見つけることがで きます。

いずれもネットから商品を検索すること ができます。

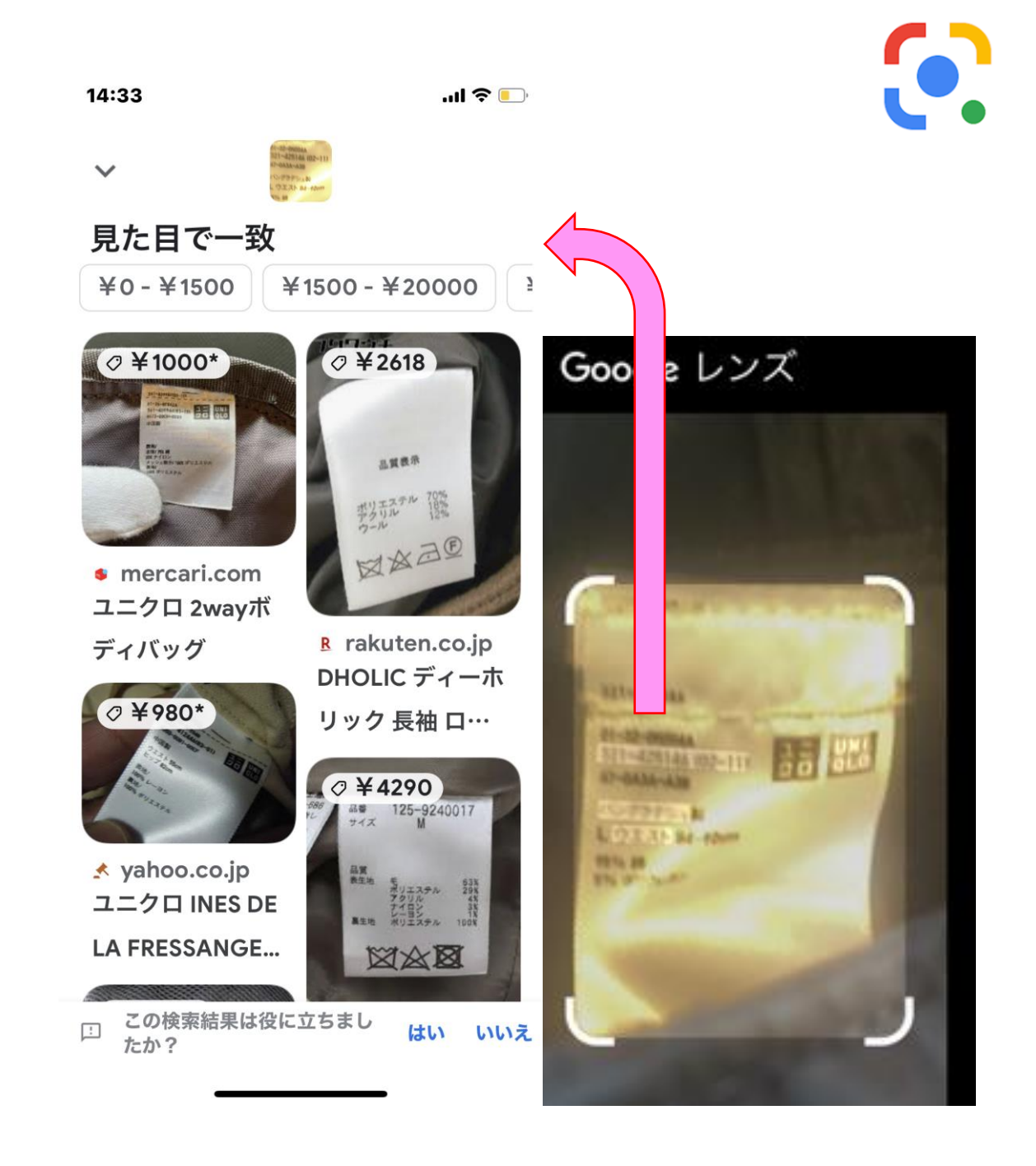

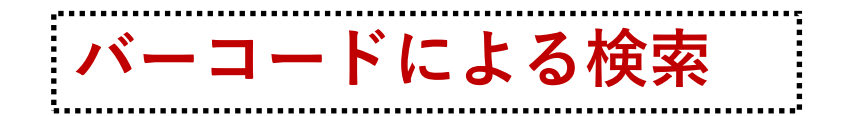

#### 全体の様子がよくわからない 商品でも、バーコードを調べる ことで、その商品がなんである かを知ることができます。

#### バーコードに青い点を表示さ せ、バーコードを撮影すると、 その商品の写真の情報にア クセスすることができます。

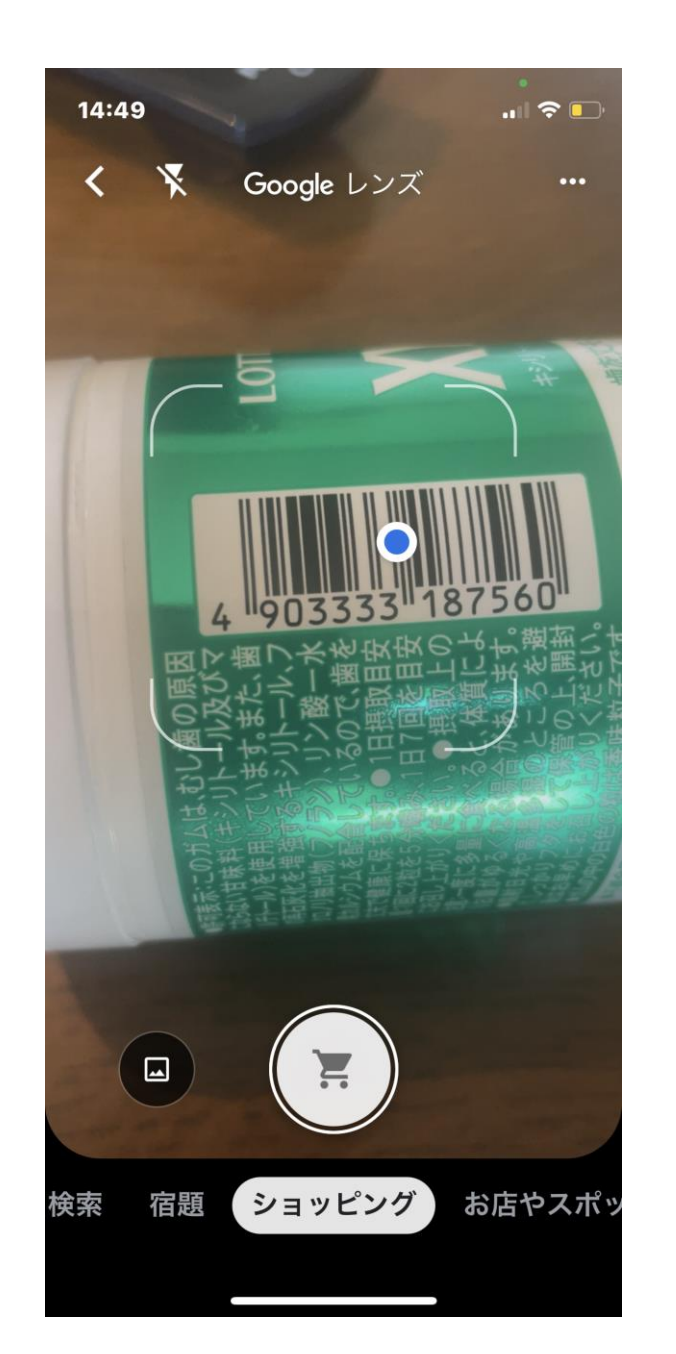

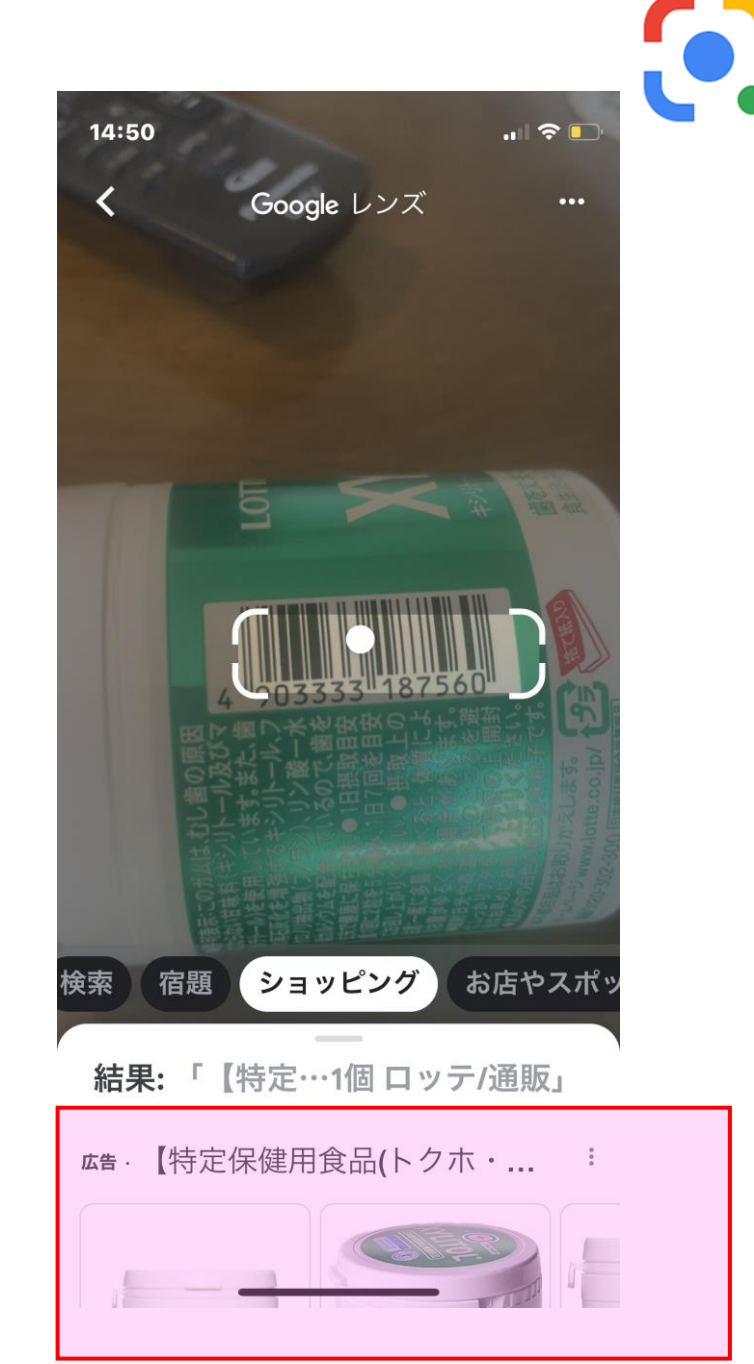

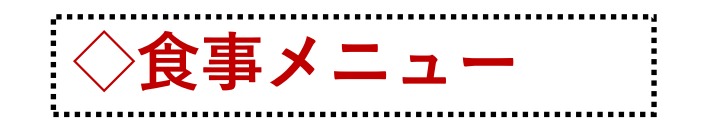

#### 最初に料理写真を撮り、写真 で知りたい箇所をタップします。 ①「食事」をタップすると、料理 の種類を教えてくれます。 →和牛ビーフ

②「お店やスポット」をタップする と

⇒飲食店を選択できます。さ らにマップで表示できます。

③飲食店の電話番号をタップすれば、そのまま電話が掛けられます。

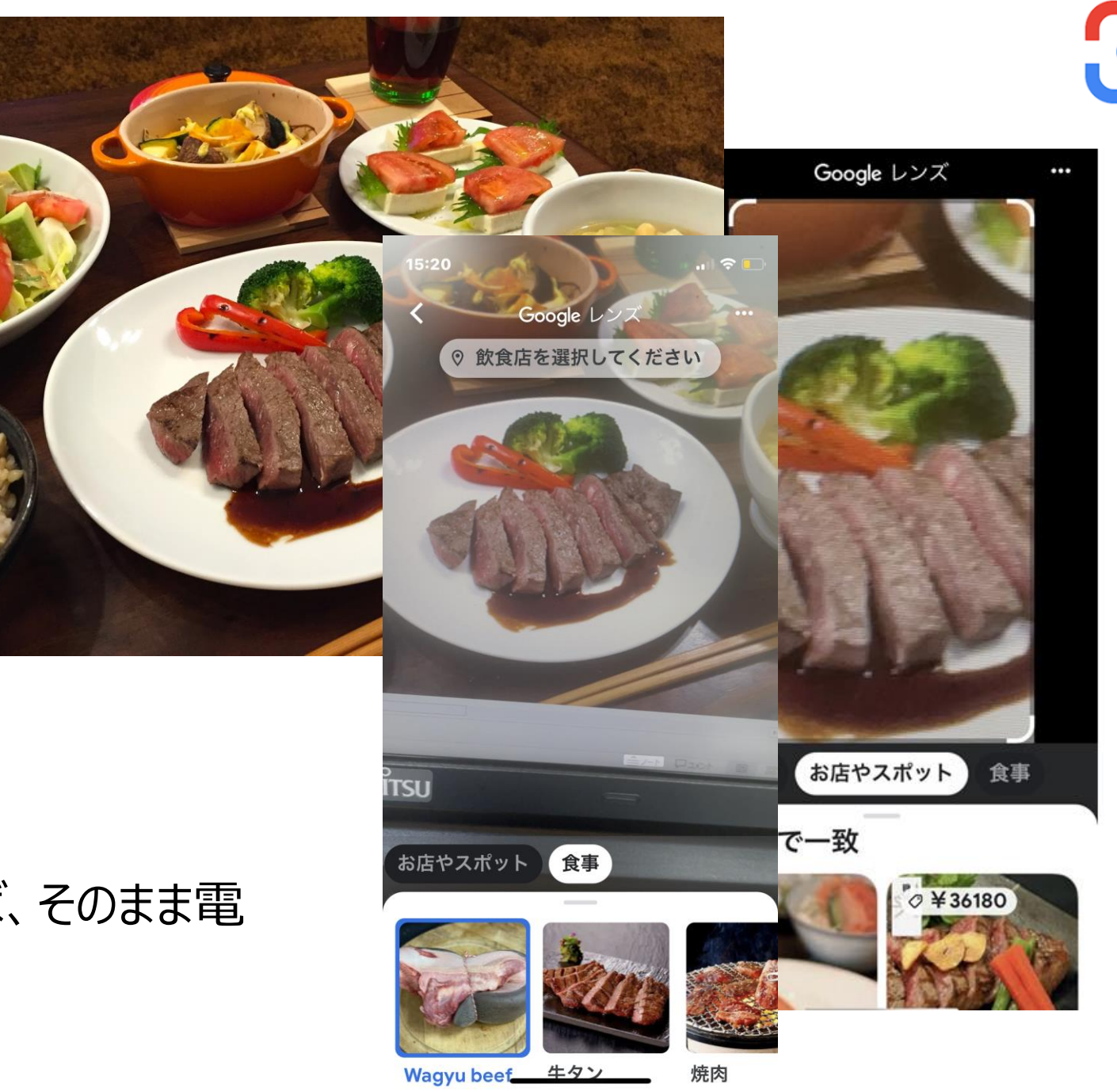